## PROFILE SETUP FOR UCHC-WIFI USING THE CISCO WIRELESS CARD

1. Open the Cisco Aironet Desktop Utility; Click on the PROFILE MANAGEMENT TAB

| 😨 Cisco Aironet Desktop Utility   | y - Current Profile: | JDH-LEAP             | ? 🛽        |
|-----------------------------------|----------------------|----------------------|------------|
| Action Options Help               |                      |                      |            |
| Current Status Profile Management | Diagnostics          |                      |            |
| alah                              |                      |                      |            |
| CISCO Profile Name:               | JDH-LEAP             |                      |            |
| Link Status:                      | Authenticated        | Network Type: Infr   | astructure |
| Wireless Mode:                    | 5 GHz 54 Mbps        | Current Channel: 145 | )          |
| Server Based Authentication:      | LEAP                 | Data Encryption: WE  | P          |
| IP Address:                       | 10.119.10.52         |                      |            |
| Signal Strength:                  |                      | Excele               | ent        |
|                                   |                      | A                    | dvanced    |
|                                   |                      |                      |            |

2. Click on NEW

| ent Status Profile Manageme | nt Diagnostics  |          |
|-----------------------------|-----------------|----------|
| JDH-LEAP                    |                 | New      |
| uconn2002<br>jdh-link       |                 | Modify   |
|                             |                 | Remove   |
|                             |                 | Activate |
| Details                     |                 |          |
| Network Type:               | Infrastructure  | Import   |
| Security Mode:              | LEAP            |          |
| Network Name 1 (SSID1):     | JDH-LEAP        | Export   |
| Network Name 2 (SSID2):     | <empty></empty> | Scan     |
| Network Name 3 (SSID3):     | (empty)         |          |

3. Enter UCHC-WIFI in the Profile Name and SSID text boxes. Then click on the SECURITY Tab

| eneral Se | curity Advance | 1            |  |
|-----------|----------------|--------------|--|
| FIGHE SE  | Profile Name:  | UCHC-WIFI    |  |
|           | Client Name:   | MUN3-IT-2207 |  |
| Network   | Names          |              |  |
|           | SSID1:         | UCHC-WIFI    |  |
|           | SSID2:         |              |  |
|           | SSID3:         |              |  |
|           |                |              |  |
|           |                |              |  |
|           |                |              |  |
|           |                |              |  |

4. Select WPA/WPA2/CCKM and (in the Type box) select PEAP (EAP-MSCHAP V2). Then Click on the CONFIGURE Button.

| eneral Security Advanced   |                                                |
|----------------------------|------------------------------------------------|
| Set Security Options       |                                                |
| ● WPA/WPA2/CCKM            | WPA/WPA2/CCKM EAP Type: PEAP (EAP-MSCHAP V2)   |
| O WPA/WPA2 Passphrase      |                                                |
| O 802.1x                   | 802.1x EAP Type: LEAP                          |
| O Pre-Shared Key (Static V | /EP)                                           |
| ○ None                     |                                                |
| Configure                  | Allow Association to Mixed Cells               |
|                            | Profile Locked                                 |
|                            | Lunit Time for Finding Domain Controller To: 0 |
| Group Policy               | Delay: 60 🗢 sec                                |
|                            |                                                |

5. Be sure that VALIDATE SERVER Identity is UnChecked. Name and Password. Then Click OK.

| Be sure to Check USE WINDOWS Use |
|----------------------------------|
|----------------------------------|

|                 | P (EAP-MSCHAP V2)                                                          | ? |
|-----------------|----------------------------------------------------------------------------|---|
| Use Machine     | e Information for Domain Logon                                             |   |
| Validate Sen    | ver Identity                                                               |   |
| Trusted Root Ce | ertification Authorities                                                   |   |
| <any></any>     |                                                                            | 8 |
| When connecti   | ing, use:                                                                  |   |
| OCertificate    |                                                                            |   |
| O User Name     | e and Password                                                             |   |
| Use Window      | ws User Name and Password<br>ation for PEAP (EAP-MSCHAP V2) Authentication | m |
|                 |                                                                            |   |
|                 | User Name: SKURKIS                                                         |   |
|                 | User Name: SKURKIS Password:                                               |   |
| Con             | User Name: SKURKIS Password:                                               |   |

6. The ADVANCED Tab Settings should be ok, if as shown here. Review, then Click OK.

| 2.4 GHz:        | 100 mW | ~                 | Power Save Mode              | CAM (Constantly Av | wake Mode)    |
|-----------------|--------|-------------------|------------------------------|--------------------|---------------|
| 5 GHz:          | 40 mW  | *                 | Network Type                 | Infrastructure     |               |
|                 |        |                   | 802.11b Preamble             | Short & Long       | C Long Only   |
| Wreless Mode    |        |                   | Wireless Mode When Startin   | g Ad Hoc Network   |               |
| 5 GHz 54 Mbp    | 5      |                   | O 5 GHz 54 Mine              |                    |               |
| 2.4 GHz 54 Mb   | yps    |                   | O 2.4 GHz 11 Mbps            |                    |               |
| 2.4 GHz 11 Mbps |        | O 2.4 GHz 54 Mbps | Channe                       | l. Auto 💉          |               |
|                 |        |                   | ~ 802.11 Authentication Mode |                    |               |
|                 |        |                   | O Auto 💿                     | Open C             | ) Shared      |
|                 |        |                   |                              |                    | Preferred APe |

7. You'll be returned to the Profile page. The UCHC-WIFI profile will be displayed in the Profile list. Click on the ACTIVATE button to connect.

| ent Status Profile Manageme | nt Diagnostics       |          |
|-----------------------------|----------------------|----------|
| JDH-LEAP                    |                      | New      |
| uconn2002<br>jdh-link       |                      | Modify   |
| UCHC-WIFI                   |                      | Remove   |
|                             |                      | Activate |
| etais                       |                      | -        |
| Network Type:               | Infrastructure       | Import   |
| Security Mode:              | PEAP (EAP-MSCHAP V2) |          |
| Network Name 1 (SSID1):     | UCHC-WIFI            | Export   |
| Network Name 2 (SSID2):     | <empty></empty>      | Scan     |
| Network Name 3 (SSID3):     | (empty)              |          |

8. On the Current Status page, you will see your connection status and IP.

| 😨 Cisco Aironet Desktop Utilit    | y - Current Profile: UCH | C-WIFI ?                     | × |
|-----------------------------------|--------------------------|------------------------------|---|
| Action Options Help               |                          |                              |   |
| Current Status Profile Management | Diagnostics              |                              |   |
| ahaha                             |                          |                              |   |
| CISCO Profile Name:               | UCHC-WIFI                |                              |   |
| Link Status:                      | Authenticated            | Network Type: Infrastructure |   |
| Wireless Mode:                    | 5 GHz 54 Mbps            | Current Channel: 149         |   |
| Server Based Authentication:      | PEAP (EAP-MSCHAP V2)     | Data Encryption: AES         |   |
| IP Address:                       | 10.119.14.26             |                              |   |
| Signal Strength:                  |                          | Excelent                     |   |
|                                   |                          | Advanced                     |   |
|                                   |                          |                              |   |
|                                   |                          |                              | - |